## Koppelfout herstellen

Het exemplaar is al gekoppeld maar je ontdekt dat deze verkeerd is gekoppeld. Dit kun je op de volgende manier herstellen.

#### 1. Exemplaar opzoeken via 124 Wijzigen bezitsinformatie van een object

Klik op: 124 Wijzigen bezitsinformatie van een object

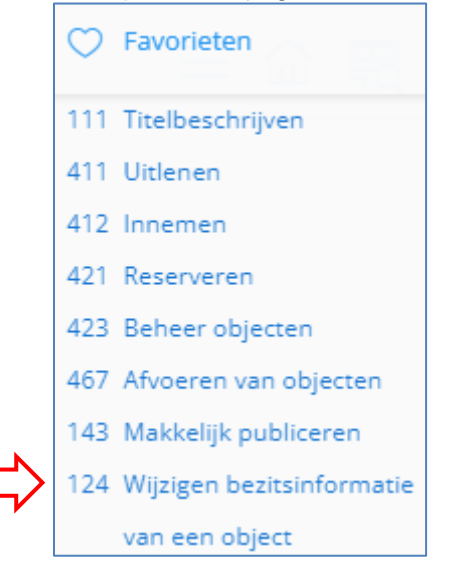

Het volgende scherm verschijnt:

| 124 : Wijzigen plaatskenmerkgegevens        |  |  |
|---------------------------------------------|--|--|
| $= \langle \langle \rangle \langle \rangle$ |  |  |
| - 、 、 。                                     |  |  |
| Exemplaarnummer / barcode                   |  |  |

Scan de barcode en klik op het vinkje

## 2. Wijzigen van de Koppelgegevens

Het volgende scherm verschijnt:

| 124 : Wijzigen plaatskenmerkgegevens         |                                  |  |
|----------------------------------------------|----------------------------------|--|
| $\equiv$ < $\checkmark$ (7)                  |                                  |  |
| Exemplaarnummer / barcode                    | 35001003730451                   |  |
| Titel                                        | 🗄 De computerheks                |  |
| Aard van het werk                            | Fictie onderwijs (XF)            |  |
| Locatiecode                                  | ☐ TBOFNN - CBS DE FONTEIN TEN BO |  |
| Sublocatiecode                               | AKV                              |  |
| Plaatskenmerk classificatie                  | OOME                             |  |
| Statistische code                            |                                  |  |
| Objectcategorie niet gelijk maken aan aard   |                                  |  |
| van het werk als objectcategorie en aard van |                                  |  |
| het werk verschillend zijn                   |                                  |  |

#### In dit scherm kun je de volgende velden wijzigen:

- a. Aard van het werk
- b. Sublocatiecode
- c. Plaatskenmerk classificatie

## a. Wijzigen van Aard van het werk:

# Via de knop • selecteer je de juiste categorie

| Anderstalige boeken onderwijs (XO) |
|------------------------------------|
| Boeken voor docenten (XL)          |
| Boekenpret (MM)                    |
| Boekenpret (NA)                    |
| Daisy rom onderwijs (XR)           |
| DVD onderwijs (XD)                 |
| Fictie onderwijs (XF)              |
| Luisterboek onderwijs (XC)         |
| Naslag onderwijs (XX)              |
| Non fictie onderwijs (XN)          |

| b. Wijzigen                                                    | van de <b>Sublocatiecode</b> :        |                         |
|----------------------------------------------------------------|---------------------------------------|-------------------------|
| klik op                                                        | en selecteer de juiste sublocatie     |                         |
| LET OP! W                                                      | anneer je op klikt krijg je de eerste | 18 sublocaties te zien. |
| Via de knop 'Volgende' zie je de volgende 18 sublocaties, etc. |                                       |                         |
| Result                                                         | atenlijst                             |                         |
|                                                                | < \                                   |                         |
| Lijst                                                          | :                                     |                         |
| 1                                                              | AKV - A-kast verhalen                 |                         |
| 2                                                              | ANT - Andere talen                    |                         |
| 3                                                              | BKV - B-kast verhalen                 |                         |
| 4                                                              | BOEKP - Boekenpret                    |                         |
| 5                                                              | CKV - C-kast verhalen                 |                         |
| 6                                                              | DOC - Docentenkast                    |                         |

### c. Wijzigen van de Plaatskenmerk classificatie"

Klik op

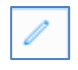

en type in het veld er achter het correcte plaatskenmerk.

Heb je de koppelfout gecorrigeerd? Klik dan op het vinkje. De koppelgegevens van het exemplaar zijn aangepast. Je kunt dit eventueel nakijken in 423 Beheer objecten.